## Οδηγίες για Διαδικτυακή Ενημέρωση Επιλογών των Μαθητών Α' Λυκείου

Μπορείτε να παρακολουθήσετε την παρουσίαση είτε ως Επισκέπτες (Guest) με το λογαριασμό του παιδιού σας στο TEAMS.

Επιλέξτε **το σύνδεσμο** της πρόσκλησης σε σύσκεψη από την ιστοσελίδα του σχολείου όπου μπορείτε να συνδεθείτε είτε στο Web Browser είτε να κάνετε λήψη της εφαρμογής υπολογιστή. Αν έχετε ήδη την εφαρμογή Teams, η σύσκεψη θα ανοίξει εκεί αυτόματα.

## <u> Βήματα:</u>

 Αν έχετε το Teams στον υπολογιστή σας ή σε άλλη συσκευή θα επιλέξετε Open Microsoft Teams. Αν δεν το έχετε θα επιλέξετε Cancel και ακολούθως Continue on this browser.

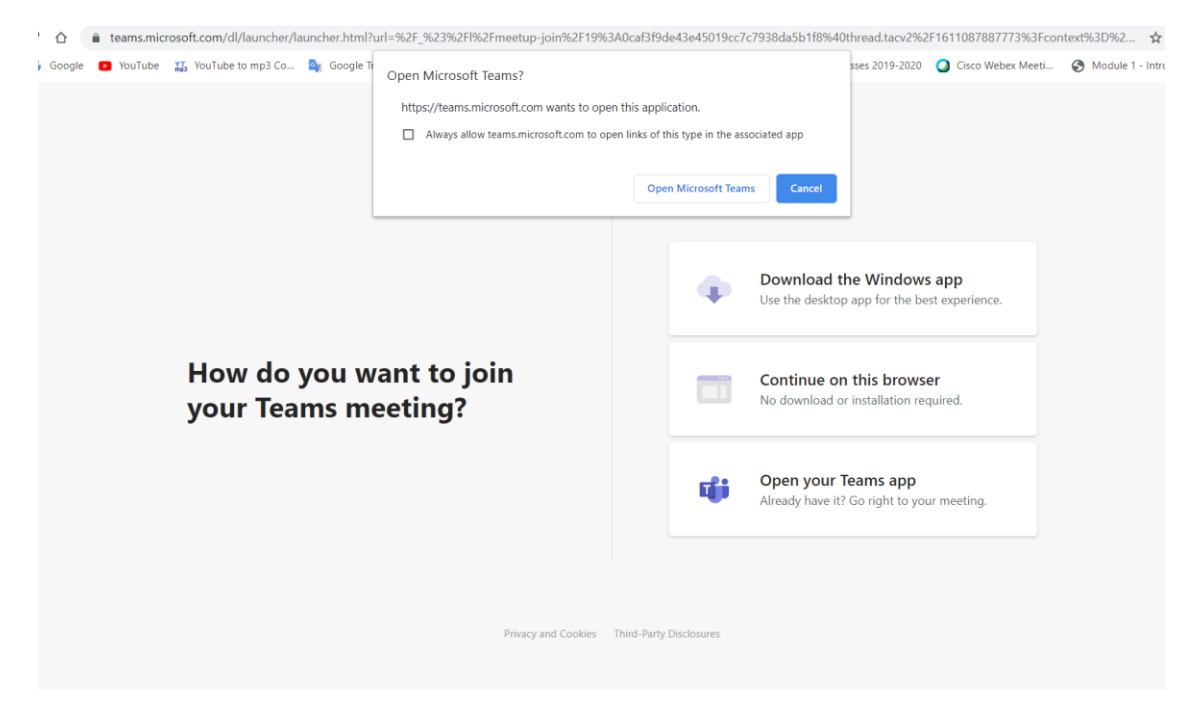

 Από το επόμενο παράθυρο που θα σας εμφανιστεί να γράψετε το όνομά σας αν είστε ως επισκέπτης (Βλ. εικόνα) ή αν έχετε λογαριασμό στο Teams (π.χ. του παιδιού σας) θα εμφανίζεται το όνομα. Στη συνέχεια να πατήσετε την επιλογή Join Now(Είσοδος).

|                    | Choose your audio and video se<br>Meeting now | ettings for  |
|--------------------|-----------------------------------------------|--------------|
|                    | ol                                            |              |
|                    | Enter name                                    | Join now     |
|                    |                                               | Custom Setup |
|                    |                                               |              |
| Other join options |                                               |              |
|                    | র্গ্গ Audio off  🗞 Ph                         |              |
|                    |                                               |              |

- 3. Στη συνέχεια μπορείτε να συμμετάσχετε στη σύσκεψη.
- 4. Για να μιλήσετε μπορείτε να πατήσετε το εικονίδιο Raise hand και όταν σας δοθεί άδεια για να μιλήσετε πατάτε το μικρόφωνο.

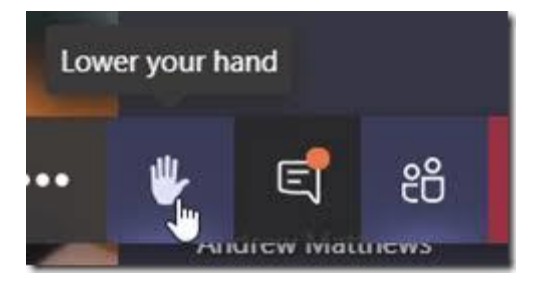